## ■自動アップデート抑止の手順

お使いのキーボード上の「Windows ロゴマーク」及び「I」というキーを同時に押してからWindowsの設定という画面を表示してください。
更新とセキュリティという項目を選択してください。

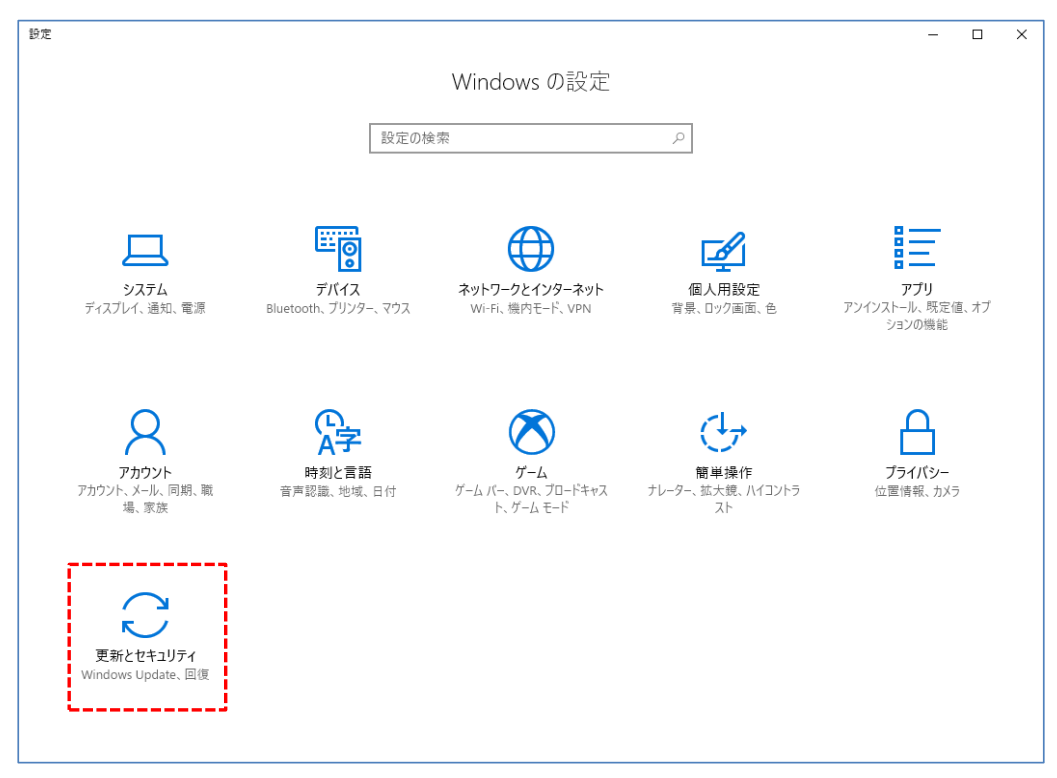

③ 更新プログラムの設定という欄に表示されている詳細オプションという項目を選択してください。

| ← 設定                        | - 🗆 X                                                                                                    |
|-----------------------------|----------------------------------------------------------------------------------------------------|
| ◎ ホーム                       | Windows Update                                                                                                    |
| 設定の検索 🖉                     | 更新状態                                                                                                    |
| 更新とセキュリティ                   | お使いのデバイスは最新の状態です。最終確認日時: 2017/04/10、18:56                                                                             |
| C Windows Update            | 更新プログラムのチェック                                                                                                    |
| Windows Defender            | 更新の履歴                                                                                                    |
| 〒 バックアップ                    | モダイロゲームの手中                                                                                                    |
| ∥ トラブルシューティング               | 更新ノロクラムの設定                                                                                                    |
| ① 回復                        | 史新プログラムは目動的にダウブロートおよびイブストールされます。たたし、村金がかかるり能性の多体重制錬金技術<br>の場合は、引き続き Windows をスムーズに実行するために必要な更新プログラムのみが自動的にダウンロードされます。 |
| ⊘ ライセンス認証                   | アクティノ時間の変更<br>再記動のオプション                                                                                               |
| <u> </u>                    | 詳細オブション                                                                                                    |
| 開 開発者向け                     | 最新の更新ブログラムに関する情報をお探しですか?                                                                                              |
| ନ୍ନ Windows Insider Program | 詳細情報                                                                                                    |
|                             | 質問がありますか?                                                                                                    |
|                             | ヘルプを表示                                                                                                    |
|                             | Windowsをより良い製品に。                                                                                                    |

## ④ 更新プログラムをいつインストールするか決定するためのブランチ準備レベルを選択してくださいという項目から、 「Current Branch for Business(CBB)」を選択してください。

|                                                                                                    | - | × |
|----------------------------------------------------------------------------------------------------|---|---|
| ◎ 詳細オプション                                                                                                    |   |   |
| 更新プログラムのインストール方法を選ぶ                                                                                                    |   |   |
| □ Windows の更新時に他の Microsoft 製品の更新プログラムも入手します。                                                                                                    |   |   |
| 更新後にサインイン情報を使ってデバイスのセットアップを自動的に完了します。<br>詳しい情報                                                                                                    |   |   |
| プライバシーに関する声明                                                                                                    |   |   |
| 更新プログラムをいつインストールするかを選択する                                                                                                    |   |   |
| 「「「「「「「「」」」」」 いっしいコー いするか決定するためのブランチ準備レベルを選択してください。"Current Branch"の更新プログラムは<br>"Current Branch" の更新プログラムは組織全体を対象としています。<br>Current Branch for Business |   |   |
| 機能更新プログラムには、新しい機能と強化内容が含まれています。延期可能な日数は次のとおりです:<br>                                                                                                    |   |   |
| 品質更新プログラムには、セキュリティの機能強化が含まれています。延期可能な日数は次のとおりです:<br>0 ~                                                                                                 |   |   |
| 更新の一時停止                                                                                                    |   |   |
| 最大 35 日間、このデバイスでの更新ブログラムのインストールを一時的に停止します。更新の再開後、もう一度一時停止するには、このデ<br>バイスで最新の更新ブログラムを取得する必要があります。                                                        |   |   |

## ⑤ 更新プログラムには新しい機能と強化内容が含まれていますという項目から、 機能更新プログラムのインストールを延期する日数について、「0~365」という間の数値を設定してください。

| ÷         | 設定                                                                                                    | - | × |
|-----------|----------------------------------------------------------------------------------------------------|---|---|
| ŝ         | 詳細オプション                                                                                                    |   |   |
| 更         | 新プログラムのインストール方法を選ぶ                                                                                                    |   |   |
|           | Windows の更新時に他の Microsoft 製品の更新プログラムも入手します。                                                                                                    |   |   |
|           | 更新後にサインイン情報を使ってデバイスのセットアップを自動的に完了します。<br>詳しい情報                                                                                                    |   |   |
|           | プライパシーに関する声明                                                                                                    |   |   |
| 更         | 新プログラムをいつインストールするかを選択する                                                                                                    |   |   |
| 機前<br>★ ≉ | 2更新プログラムをいつインストールするか決定するためのプランチ準備レベルを選択してください。"Current Branch" の更新プログラムは<br><♥☆のコーザーを対象としており、"Current Branch for Business" の更新プログラムは組織全体を対象としています。 |   |   |
| 97        | anch for Business V                                                                                                    |   |   |
| 99        | グラムには、新しい機能と強化内容が含まれています。延期可能な日数は次のとおりです:                                                                                                    |   |   |
| 10<br>10  |                                                                                                    |   |   |
| 10        | グラムには、セキュリティの機能強化が含まれています。延期可能な日数は次のとおりです:                                                                                                    |   |   |
| 10        | )3<br>)4                                                                                                    |   |   |
| 10        | うち 寺停止                                                                                                    |   |   |
| 取り<br>バイ  | 、>> ロロ、ヒッノハコスにツエ利ノロンノムのコノストニルを一時かいにアエレより。史利の丹田夜、セン一度一時停止するには、このデ<br>スで最新の更新プログラムを取得する必要があります。                                                      |   |   |
|           |                                                                                                    |   |   |